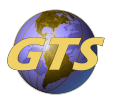

Knowledgebase > General Support > How to export saved passwords in the Chrome browser

How to export saved passwords in the Chrome browser Jason Molaison - 2025-06-23 - General Support

The guide will assist you with exporting your Chrome browser saved passwords.

1. Open Google Chrome and go to **Settings**.

| 🖻 🖈 📼        | <b>C</b> 3  |          | DE     |
|--------------|-------------|----------|--------|
| New tab      |             |          | Ctrl+T |
| New windo    | w           |          | Ctrl+N |
| New Incog    | nito windov | w Ctrl+S | hift+N |
| History      |             |          | •      |
| Downloads    | ;           |          | Ctrl+J |
| Bookmarks    |             |          | ►      |
| Zoom         | - 100       | )% +     | 53     |
| Print        |             |          | Ctrl+P |
| Cast         |             |          |        |
| Find         |             |          | Ctrl+F |
| More tools   |             |          | •      |
| Edit         | Cut         | Сору     | Paste  |
| <br>Settings |             |          |        |
| Help         |             |          | •      |
| Exit         |             |          |        |

1. Open Autofill and passwords tab and select Google Password Manager.

| 0 | Settings               | Q Search settings       |           |
|---|------------------------|-------------------------|-----------|
| • | You and Google         | Autofill and passwords  |           |
| Ê | Autofill and passwords |                         | <b>C7</b> |
| ۲ | Privacy and security   | Google Password Manager | Ľ         |
| Ø | Performance            | Payment methods         | •         |
| ۲ | Appearance             | • Addresses and more    | •         |
| Q | Search engine          |                         |           |
|   | Default browser        |                         |           |
| ப | On start-up            |                         |           |

1. Open **Settings** and select **Download File**.

| 0- | Password Manager | Q Search passwords                                                                                                    |
|----|------------------|----------------------------------------------------------------------------------------------------|
| 07 | Passwords        | Settings                                                                                                    |
| ŗ, | Checkup          | Offer to save passwords                                                                                                    |
| ٥  | Settings         | Sign in automatically<br>Google Password Manager remembers how you signed in and automatically signs you in when<br>possible. When off, you'll be asked for confirmation every time.                             |
|    |                  | Use your screen lock when filling in passwords<br>If you share this device with others, you can use your screen lock to verify that it's you whenever<br>you use a saved password                                |
|    |                  | Import passwords To import passwords to Google Password Manager on this device, select a CSV file.                                                                                                    |
|    |                  | Export passwords<br>After you've finished using the downloaded file, delete it so that others who use<br>this device can't see your passwords.                                                                   |
|    |                  | Add shortcut<br>To get here quicker, add a shortcut to Google Password Manager                                                                                                    |
|    |                  | Use passkeys across your Apple devices<br>When on, passkeys are created in iCloud Keychain and are available across your Apple devices.<br>When off, passkeys are created in your Chrome profile on this device. |

- 1. Enter your device's password to export the passwords.
- 2. Save the **.CSV** file to your Documents folder.
- Once in your new Desktop, perform the same steps with the exception of Step 3. In this case you will click on Select File under Import passwords.

\*Note - you should use extreme caution when handling this created file, as it is an unencrypted copy of your usernames and passwords for previously visited websites.